# Uputstvo za korišćenje aplikacije za dostavu elektronski potpisanih dokumenata (Korisničko uputstvo)

Pristup sistemu je omogućen preko web aplikacije na adresi https://upload.belex.rs

### Prijava na sistem

Upisuje se korisničko ime i šifra u odgovarajuća polja i bira se opcija "Prijavi se".

| BELEX upload                 |  |  |
|------------------------------|--|--|
| Prijava                      |  |  |
| Korisničko ime<br>Šifra      |  |  |
| Prijavi se                   |  |  |
| © 2015 Beogradska berza a.d. |  |  |

## Predaja dokumenta

Izabrati izdavaoca, izabrati elekronski potpisan dokument, uneti naziv dokumenta, izabrati kategoriju i čekirati opciju "Pristajem na uslove korišćenja". Klikom na link mogu se videti uslovi korišćenja. Odabirom opcije "Predaj dokument" vrši se predaja dokumenta.

| PREGLED DOKUMENA                                                   | ATA    | PREDAJA DOKUMENATA   | PODEŠAVANJA | IZLOGUJTE SE |  |
|--------------------------------------------------------------------|--------|----------------------|-------------|--------------|--|
| Predaja dokumenta                                                  |        |                      |             |              |  |
| Na ovoj stranici možete predati vaš elektronski potpisan dokument. |        |                      |             |              |  |
| Izdavalac -                                                        | Izabe  | erite izdavaoca      | T           |              |  |
| Dokument                                                           | Choose | PFile No file chosen |             |              |  |
| Naziv dokumenta                                                    |        |                      |             |              |  |
| Kategorija                                                         |        |                      | T           |              |  |
| Kontakt mail adresa primer@mail.com                                |        |                      |             |              |  |
| 🗆 Pristajem na <u>uslove korišćenja</u>                            |        |                      |             |              |  |
| Predaj dokument                                                    |        |                      |             |              |  |
| © 2015 Beogradska berza a.d.                                       |        |                      |             |              |  |

## Pregled dostavljenih dokumenata

Iz gornjeg menija moguće je izabrati opciju "Pregled dokumenata", gde je moguće videti izveštaj sa svim dostavljenim dokumentima. U polju status biće naznačen status dokumenta. Klikom na dugme "Preuzmite izveštaj" dobiće se CSV fajl izveštaja koji je moguće otvoriti u programu Excel.

| PREGLED DOKUMENATA           | PREDAJA DOKUMENATA PODEŠAVANJA IZLOGUJTE SE |                       |  | JJTE SE |
|------------------------------|---------------------------------------------|-----------------------|--|---------|
| Pregled dokumenata           |                                             |                       |  |         |
| Naslov                       | Emitent                                     | Vreme ▼ Status Koment |  |         |
|                              |                                             |                       |  |         |
|                              |                                             |                       |  |         |
| Preuzmite izveštaj           |                                             |                       |  |         |
| © 2015 Beogradska berza a.d. |                                             |                       |  |         |

## Podešavanja

Moguća je promena korisničke šifre, kao i kontakt adrese.

| PREGLED DOKUMENATA                 | PREDAJA DOKUMENATA | PODEŠAVANJA | IZLOGUJTE SE |  |  |
|------------------------------------|--------------------|-------------|--------------|--|--|
| Podešavanja                        |                    |             |              |  |  |
| Promena šifre                      |                    |             |              |  |  |
| Stara šifra                        |                    |             |              |  |  |
| Nova šifra<br>Potvrdite povu šifru |                    |             |              |  |  |
| Promeni šifru                      |                    |             |              |  |  |
| Promena kontakt adrese             |                    |             |              |  |  |
| primer@mail.com                    |                    |             |              |  |  |
| Promeni adresu                     |                    |             |              |  |  |
|                                    |                    |             |              |  |  |
| © 2015 Beogradska berza a.d.       |                    |             |              |  |  |

## Elektronsko potpisivanje pdf dokumenata

Ovaj deo upustva se odnosi na elektronsko potpisivanje pdf dokumenata korišćenjem programa Adobe Reader. Korišćena verzija u toku stvaranja ovog uputstva je Adobe Reader XI.

Otvorite pdf dokument iz programa Adobe Reader

Preko *File->Get Documents Signed* (slika 1) ili *toolbar*-a (slika 2) otvorice se panel za potpis u desnom gornjem uglu ekrana.

| 🔁 el potpis.pdf - Adobe Reader        |              |
|---------------------------------------|--------------|
| File Edit View Window Help            |              |
| 🔁 Open                                | Ctrl+O       |
| Ope <u>n</u> From Acrobat.com         |              |
| 🔁 C <u>r</u> eate PDF Online          |              |
| 🖹 <u>S</u> ave                        | Ctrl+S       |
| Save <u>A</u> s                       | Shift+Ctrl+S |
| Save As Ot <u>h</u> er                | +            |
| Save <u>T</u> o Acrobat.com           |              |
| 😪 Sen <u>d</u> and Track Files Online |              |
| 🖂 Send File                           |              |
| 🛃 Get Documents Signed 🔫 🗕            |              |
| Revert                                |              |
| Close                                 | Ctrl+W       |
| Prop <u>e</u> rties                   | Ctrl+D       |

Slika 1

| 🔁 el potpis.pdf - Adobe Reader              |  |
|---------------------------------------------|--|
| File Edit View Window Help                  |  |
| 🗁 Open 🛛 🛃 🔁 🖓 🎧 🗎                          |  |
| At least one signature requires validating. |  |
|                                             |  |

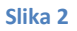

Iz panela izaberite Fill & Sign, Work with Certificates, pa opcija Sign with Certificate (slika 3). Ukoliko nije moguće izabrati ovu opciju znaci da nije instaliran sertifikat, ili Adobe Acrobat nije ispravno podešen za rad sa sertifikatima.

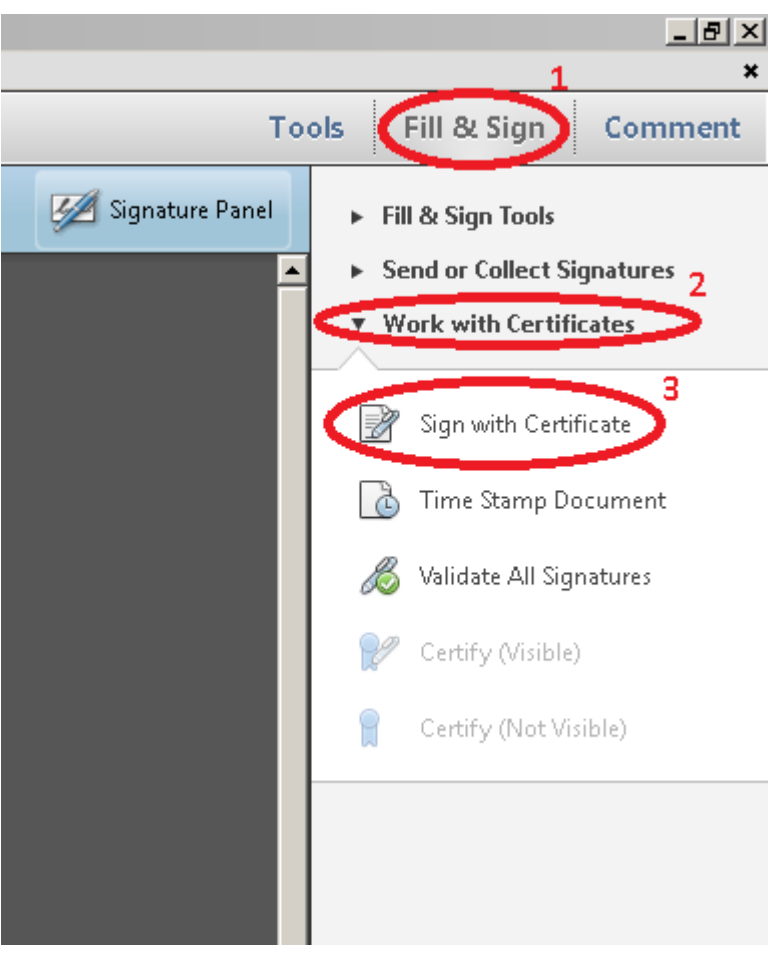

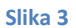

Prikazuje se dijalog sa slike 4, odaberite opciju "Drag New Signature Rectangle…" i obeležite deo dokumenta na kome želite da se prikaže elektronski potpis.

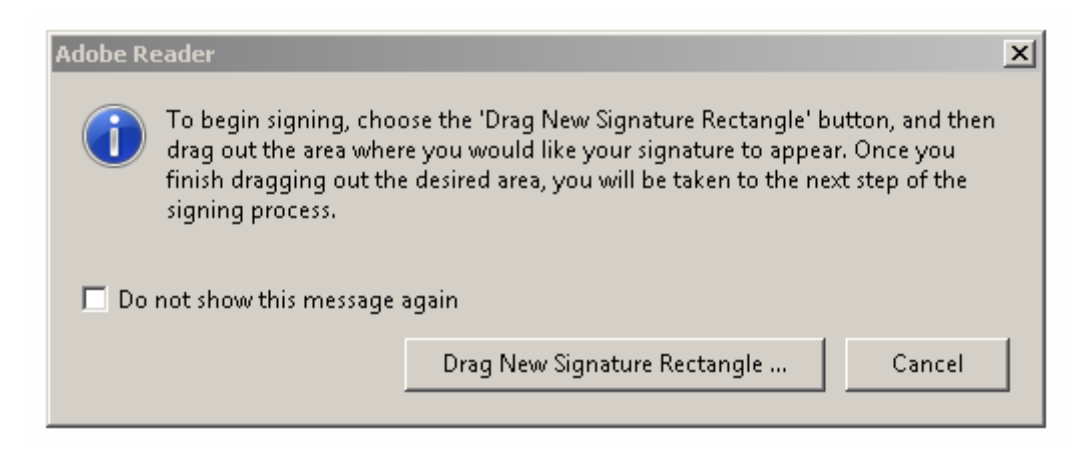

#### Slika 4

Prikazuje se dijalog sa slike 5. Izaberite opciju sign i odaberite lokaciju čuvanja potpisanog fajla

| Dubutstvo - Elektromsko potpisivanje pdl dokumenata.pdl - Adobe Reader |                                                                                                    | X                                                                                                    |
|------------------------------------------------------------------------|----------------------------------------------------------------------------------------------------|----------------------------------------------------------------------------------------------------|
| 🗁 Open   🛃 🔁 🖓 🖓 💾 🚔 🖂   💿 🌲 1 / 2   👄 🛨 176% 🔹                        | 8 🔗 🖗 🛃                                                                                                    | Tools Fill & Sign Comment                                                                                                    |
| Elektronsko potpisivanje                                               | Sup Document X<br>Sagn Arr. The Springer<br>Certificate Invest: Configuration, Services, Public Kay Services, ADA Ports CA 1 Info<br>Appearance: Standard Tet I<br>Support Arr. Springer<br>Less: Document After Signing<br>Less: Document After Signing<br>Less: Info<br>Certificate Info<br>Support Info<br>Support Info | <ul> <li>Fill &amp; Sign. Tools.</li> <li>Send or Callect Signatures</li> <li>Wark with Certificates</li> <li>Sign with Certificate</li> <li>Time Starp Decorrect</li> <li>Wilder All Sympore:</li> <li>Carify Orable:</li> <li>Carify Orable:</li> </ul> |
|                                                                        |                                                                                                    |                                                                                                    |

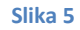

Prikazuje se dijalog sa slike 6. Unesite PIN i odaberite opciju "OK"

| Enter PIN                                                     |    |  |  |  |
|---------------------------------------------------------------|----|--|--|--|
| To log in to "                                                |    |  |  |  |
| Enter PIN: *                                                  |    |  |  |  |
| X Minimum PIN length 4 bytes<br>V Maximum PIN length 15 bytes |    |  |  |  |
| OK Canc                                                       | el |  |  |  |

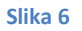

#### Tehnička podrška

Korisnik treba odmah, bez odlaganja, da obavesti Berzu o događaju usled kojeg je onemogućen da vrši pristup Aplikaciji, na e-mail adreu: <u>elektronskadokumenta@belex.rs</u>

Ukoliko obaveštenje sadrži sve činjenice neophodne za identifikaciju i otklanjanje mogućih grešaka, te je tehnički problem u vezi pristupa Aplikaciji prijavljen ispravno, Berza će pristupiti rešavanju problema, ako je u pitanju greška koja proističe iz hardvera ili softvera Berze.

Za potrebe pružanja tehničke pomoći Korisniku u vezi sa korišćenjem Aplikacije, Korisniku se stavlja na raspolaganje:

- elektronska pošta, putem e-mail adrese elektronskadokumenta@belex.rs ili
- telefonski broj, svakog radnog dana u vremenu od 8 do 16 časova: 011/311-76-06